# **NIGHTLY RESERVATIONS** A STEP-BY-STEP GUIDE

## Step 1

# Enter your park of choice, arrival date, and length of stay.

Tip: If you want to see all provincial parks enter "Saskatchewan" or leave location blank and all parks will be listed alphabetically.

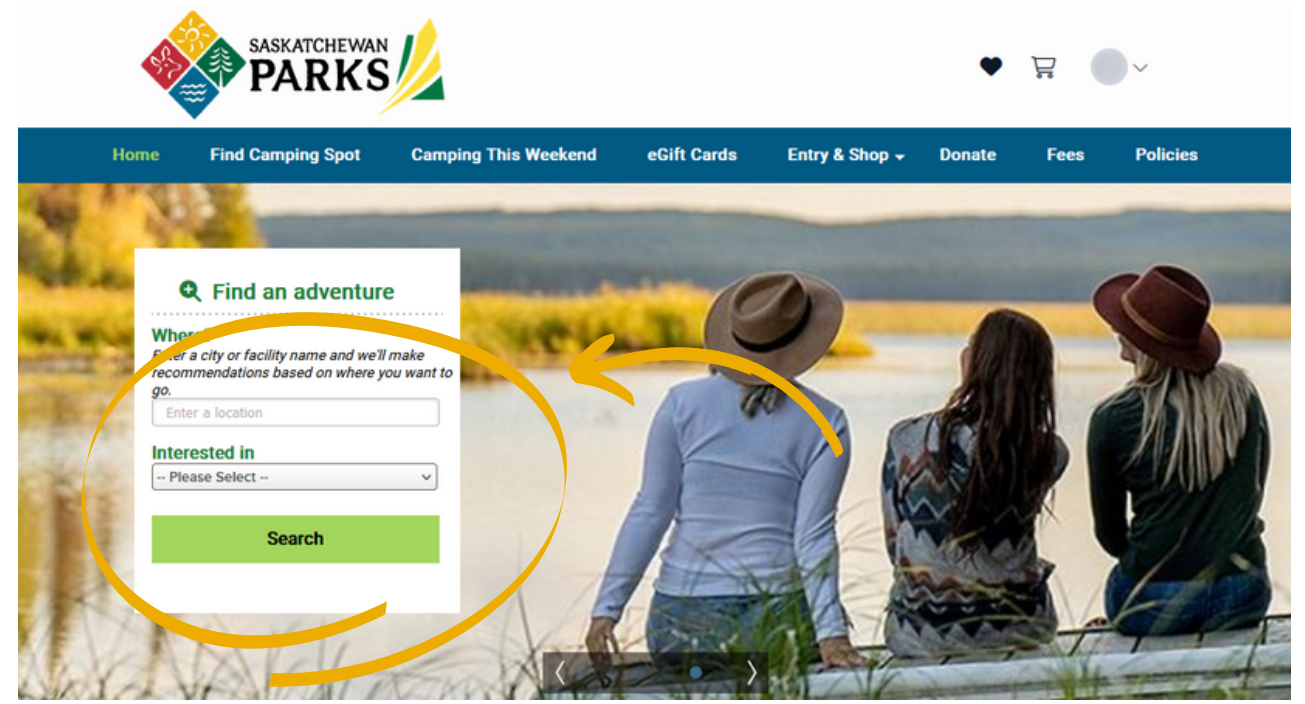

# **Step 2** Select "Book Sites" or "Check Availability"

Tip: You can use the filters to refine your search more to your needs (i.e. Camp-Easy Tent, Nightly Electric, Nightly Full Service, Nightly Non-Electric, Seasonal Electric)

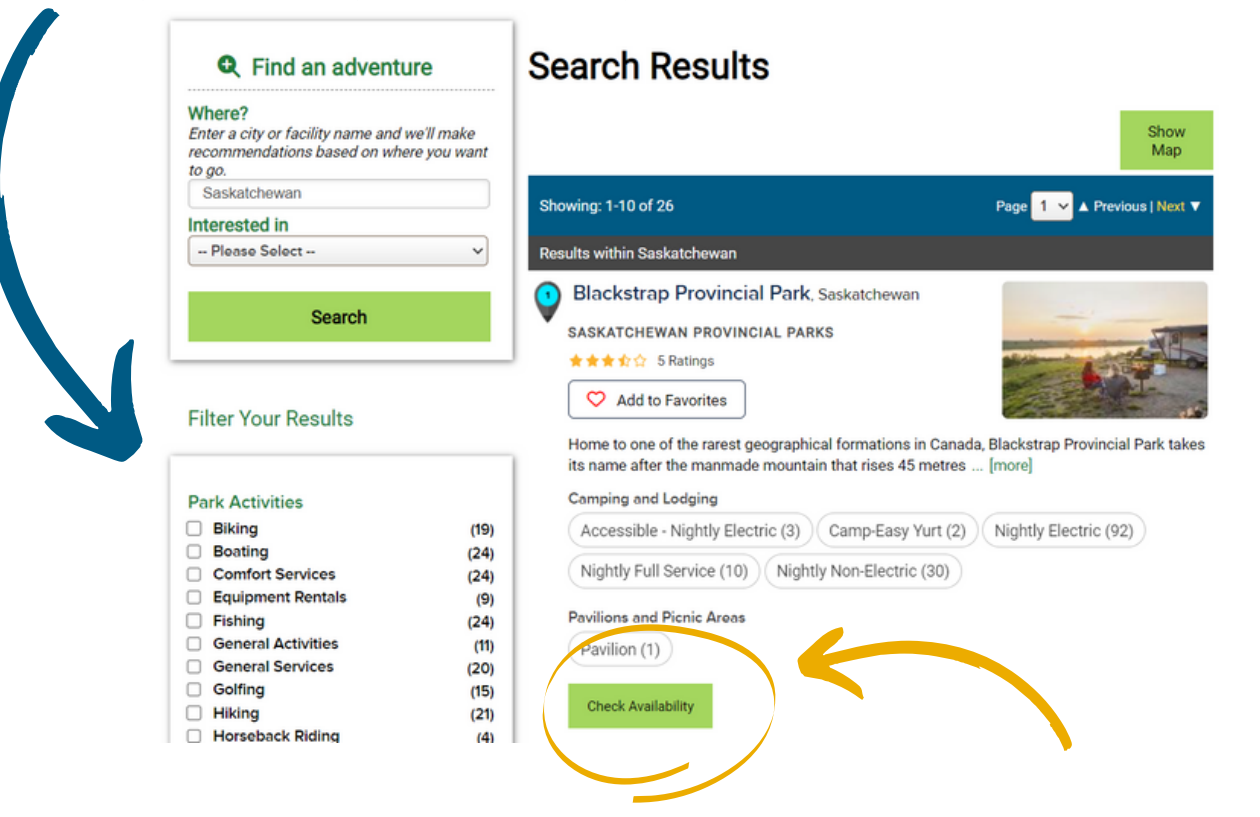

### Step 3

Select the campsite of your choice by clicking "See Details" or "Enter Date". It will take you to the campsite detail page.

| Enter Dates Arrival date Length of stay:         | Campgrou                                 | ind Map                       |                                         |                                   |                           |                        | ~                                                      |
|--------------------------------------------------|------------------------------------------|-------------------------------|-----------------------------------------|-----------------------------------|---------------------------|------------------------|--------------------------------------------------------|
| Tue Jun 11 2024 3                                | Site/Activ<br>List                       | vity Date<br>Ava              | e Range<br>ilability                    |                                   |                           |                        |                                                        |
| Search Available                                 | 148 site(s) a<br>ALL (148)<br>Nightly Fo | Accessible -                  | 8 site(s)<br>Nightly Elec<br>Nightly No | etric (3) Can<br>on-Electric (30) | Pavilion (1)              | Nightly El<br>Seasonal | Electric (92)                                          |
| Narrow Results                                   | Campsite S                               | Search Results: 1             | -10 of 148                              | Click 🤝                           | to add favorite s         | ites                   | ▲ Previous   Next ▼                                    |
| Loop/Area V                                      | Site/Activity                            | Loop/Area                     | Туре                                    | Max # of<br>people                | Equip length/<br>Driveway | Amenities              | Online availability                                    |
| Site/Activity<br>Looking for<br>Any camping spot | Pavilion                                 | Blackstrap<br>Provincial Park | Pavilion                                |                                   |                           | 50 <b>Fy</b>           | available<br>See Details<br>Book Now<br>From \$125.00* |
| Accessible/Barrier Free     Apply Filter         | 100<br>♥ €                               | Hazelnut Grove                | Nightly<br>Electric                     | 6                                 | 25                        | ¥ (                    | available<br>See Details<br>Book Now<br>From \$33.00*  |

**Step 4** At this step, you will be able to view all campsite details, confirm your dates, and then select "Book these Dates".

| Your selected site | Blacks                                                                                                    | strap             | Pro            | vino           | cial F                                                                                                    | Park     | , SK     |           |                       |                     |                |          |          |         |
|--------------------|----------------------------------------------------------------------------------------------------|-------------------|----------------|----------------|----------------------------------------------------------------------------------------------------|----------|----------|-----------|-----------------------|---------------------|----------------|----------|----------|---------|
|                    | Status: Open year round. Season Dates                                                                                                    |                   |                |                |                                                                                                    |          |          |           |                       | o Sit               | e Photos       |          |          |         |
|                    | Alerts and Important Information                                                                                                    |                   |                |                |                                                                                                    |          |          |           |                       |                     |                |          |          |         |
| 100 IUI - Test     | Area<br>In hot weather, algae bloom tends to occur on lake, sometimes creating a strong odor in campground,<br>particularly lakefront sites.    |                   |                |                |                                                                                                    |          |          |           |                       |                     |                |          |          |         |
|                    | ① Notes                                                                                                    |                   |                |                |                                                                                                    |          |          |           |                       |                     |                |          |          |         |
| nepbox             | Area<br>Sites are si                                                                                                    | mall and          | d better       | suited         | for sma                                                                                                    | all camp | pers uno | der 25 fe | eet.                  |                     |                |          |          |         |
|                    | Site, Loop: 100, Hazelnut Grove                                                                                                    |                   |                |                |                                                                                                    |          |          | 0,        | Add Site to Favorites |                     |                |          |          |         |
|                    | Type: Nightly Electric Amenities: 115 me                                                                                                    |                   |                |                |                                                                                                    |          |          |           |                       |                     |                |          |          |         |
|                    | A                                                                                                    | A Availabi        | X<br>le Notavi | F<br>all. Rese | ₹<br>rved                                                                                                    |          |          |           |                       |                     |                |          |          |         |
|                    | < Previous 2 weeks                                                                                                    |                   |                |                | Jun 2024                                                                                                    |          |          |           | Next 2 weeks >        |                     |                |          |          |         |
|                    | 11<br>Tu                                                                                                    | 12<br>W           | 13<br>Th       | 14<br>F        | 15<br>Sa                                                                                                    | 16<br>Su | 17<br>M  | 18<br>Tu  | 19<br>W               | 20<br>Th            | 21<br>F        | 22<br>Sa | 23<br>Su | 24<br>M |
| (                  | A                                                                                                    | А                 | A              |                | А                                                                                                    | А        | А        | А         | А                     | ^                   | A              | A        | A        | A       |
|                    | Arrival d                                                                                                    | late:<br>9 Jun 11 | 2024           |                | Length (                                                                                                    | of stay: |          | Niç       | D<br>phts F           | eparture<br>Fri Jun | date:<br>14 20 | 24       |          |         |
|                    | Check-in: 2:00 pm Check-out: 12:00 pm                                                                                                    |                   |                |                |                                                                                                    |          |          |           |                       |                     |                |          |          |         |
|                    | Pricentatie:"<br>\$3.0.0 Per Night, \$231.00 Per Week<br>('Rate may vary across dates; displayed nates do fur reflect discounts, fees or taxes) |                   |                |                |                                                                                                    |          |          |           |                       |                     |                |          |          |         |
|                    | Book these Dates                                                                                                    |                   |                |                | High Demand Facility:<br>All reservations (including this one) in your cart must be<br>completed in 15 minutes. |          |          |           |                       |                     |                |          |          |         |
|                    | 1 N                                                                                                    | -                 |                |                |                                                                                                    |          |          |           |                       |                     |                |          |          |         |

Site Details include;

- Reservation Information
- Site/Activity Information
- Occupants/Participants/Vehicles
- Camping Equipment
- Search Category
- Alerts and Important Information
- Notes
- Site Photos

NOTE: Photos display at the bottom of the webpage after a site is selected, therefore customers will need to scroll all the way to the bottom and can click the photos to enlarge.

## **Step 5** Enter in your order details.

Order Details include:

- Equipment Primary equipment and length
- Site Occupants Number of occupants, number of vehicles, primary occupant
- Pets Add pet(s)

|                                                                                                    | Order Details<br>Park: Blackstrap Provincial Park, SK<br>Site, Loop: 100, Hazelnut Grove<br>Type: Nightly Electric<br>Arrival: Tue Jun 11 2024 Departure: Fri Jun 14 2024<br>Length of stay: 3 (nights)                                                                                                    | Make More Reservations<br>Remove This Reservation<br>Change Dates                                                                                                    |
|----------------------------------------------------------------------------------------------------|----------------------------------------------------------------------------------------------------|----------------------------------------------------------------------------------------------------|
|                                                                                                    | Equipment                                                                                                    |                                                                                                    |
| and the second second s | Primary Equipment* Select Equipment 🗸                                                                                                    |                                                                                                    |
| and the second second                                                                                                    | Site Occupants                                                                                                    |                                                                                                    |
|                                                                                                    | Number of Occupants* (min: 1, max: 6)                                                                                                    |                                                                                                    |
|                                                                                                    | Number of Vehicles     0       (max: 2)                                                                                                    |                                                                                                    |
| $\rightarrow$                                                                                                    | Primary Occupant*                                                                                                    |                                                                                                    |
| Did you know? To reserve a                                                                                                    | Primary Occupant<br>Profile* *Special rate/discount may be eligible for<br>holders. Proof of age/membership may<br>boxes)                                                                                                    | r pass holders, special group and membership<br>be required at the time of check in.                                                                                                    |
| campsite on behalf of someone<br>else, click 'Other' as the Primary                                                                                                    | Pets                                                                                                    |                                                                                                    |
| Occupant. You will then be                                                                                                    | Pet Type + Add Pet                                                                                                    |                                                                                                    |
| customers information                                                                                                    | Alerts and Important Information                                                                                                    |                                                                                                    |
|                                                                                                    | <ul> <li>Park</li> <li>Please read the following terms and conditions for visiting Saska</li> <li>A valid vehicle entry permit is required on all vehicles wi<br/>purchased in advance of your arrival by visiting parks.st</li> <li>If you purchased an annual vehicle entry permit nolline, i<br/>associated with your reservation (allow a minimum two</li> <li>Permit holders are responsible for the conduct and beh<br/>ensure all camping permit rules and regulations are bei</li> <li>If you have an annual vehicle entry permit and a reserval<br/>campsite. You will be automatically checked in.</li> <li>Permit holders shall not rent, sell, sublet, assign or othe<br/>another occupant.</li> <li>Pets are welcome in all our parks and must be on a leas<br/>are responsible for the babavier of their pats at all times</li> </ul> | tchewan Provincial Parks:<br>nile in a provincial park. Entry can be<br>askatchewan.ca 2.<br>it will be mailed to the mailing address<br>weeks for delivery).<br>avior of their family and guests and must<br>ng met.<br>tion, you can proceed directly to your<br>rwise transfer their reserved campsite to<br>sh no longer than two meters. Owners<br>and must clean un after their pate. Pate |
| Alerts and Information - Once<br>you have read and understood the<br>alerts and information, check the box to<br>acknowledge that you have done so.                                                                                                    | <ul> <li>are responsible for the behavior of their pets at all times are not allowed in public facilities or on the beach unless</li> <li>Consumption or display of an alcoholic beverage or car Alcoholic beverages and cannabis may be consumed in unit, and on their assigned campsite.</li> <li>To report park emergencies, enforcement or wildlife con 1788 (available 24 hours a day, 7 days a week).</li> <li>You are responsible for adhering to all of Saskatchewar regulations. For more information see parks.saskatchewar</li> </ul>                                                                                                    | s and must clean up after their pets. Pets<br>s it is a designated pet friendly area.<br>inabis in a public space is prohibited.<br>I the camping permit holder's camping<br>neerns, call Park Watch at 1-800-667-<br>n Provincial Parks policies, rules and<br>wan.ca                                                                                                    |
|                                                                                                    | Area<br>In hot weather, algae bloom tends to occur on lake, sometimes creat<br>particularly lakefront sites.                                                                                                    | ing a strong odor in campground,                                                                                                    |
|                                                                                                    | Yes, Lhave read and understood this import Continue to Shopping Cart                                                                                                    | ant information.                                                                                                    |

#### **Step 6: Review cart**

Review your shopping cart and select "Checkout Shopping Cart"

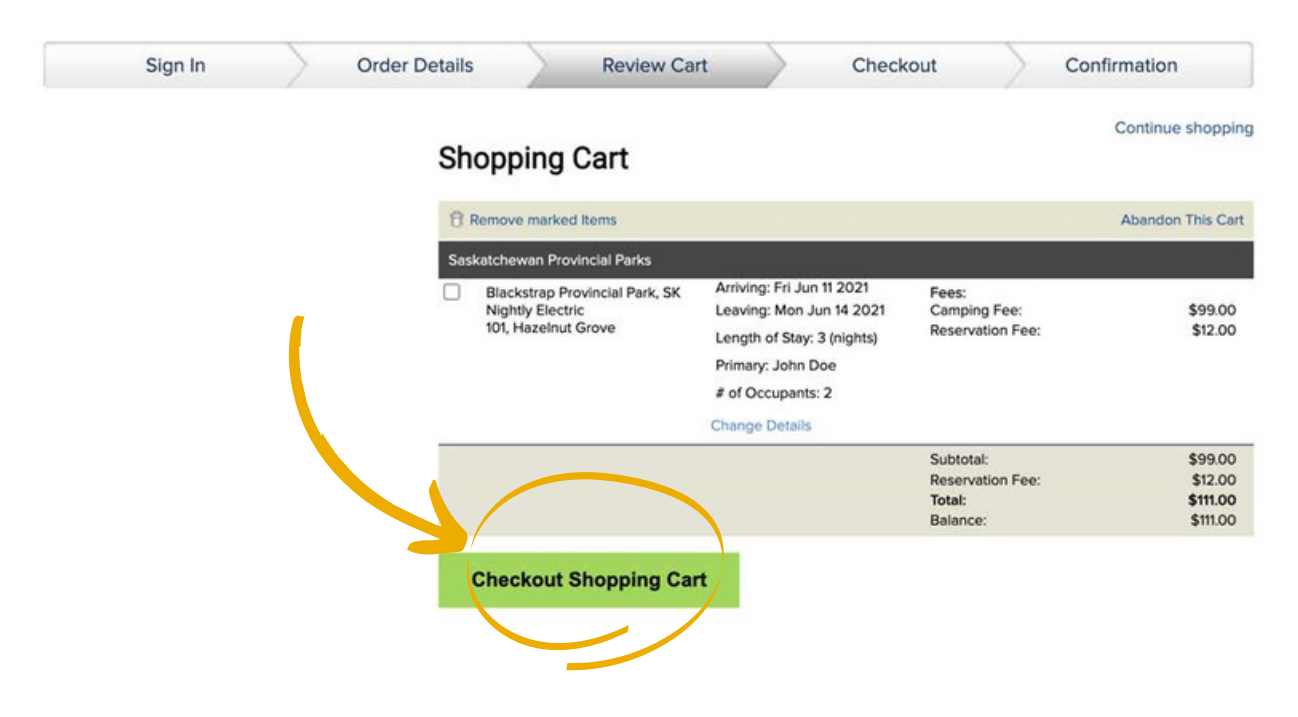

#### Step 7: Check out shopping cart

At this step, you will enter in your payment details, read and understand Saskatchewan Parks Policies and Rules, select that you have read and accept the above, and select "Complete this Purchase".

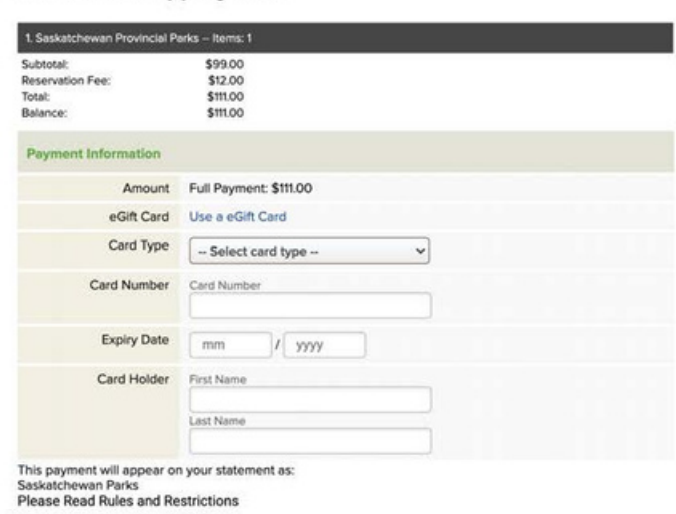

**Checkout Shopping Cart** 

#### Saskatchewan Provincial Parks Policies and Rules

- A \$12 reservation fee covers the cost of administering the reservation service. An additional \$2 surcharge will apply to all transactions using the call centre.
- You may change or cancel your reservation by visiting parks.saskatchewar Saskatchewan Provincial Parks Reservation Call Centre at 1-833-775-7275. n.ca or by calling the

- Saskatchewan Provincial Parks Reservation Call Centre at 1833-775-7275. Reservation, change and cancellation fees are non-refundable. Where a refundable damage deposit is required, this must be paid in full at the time of reservation. If no damage occurs during your stay, you will be refunded the damage deposit. Change and cancellation penalties are based on the type of site reserved and outlined under Fees and Policies on <u>parks saskatchewance</u>. If a change or cancellation is not covered by these penalties, Saskatchewan Provincial Parks will apply the relevant transaction/penalty charges if you:
- Shorten any dates on a reservation.
   Change arrival date, except to extend a reservation by arriving earlier.
   Downgrade to a lower-priced site or activity.

Acknowledgement I acknowledge and have verified that the reservations I am making are correct. I have read and understood all the warnings, information, policies, and general rules that are relevant to the reservations I am making. I am responsible for any misunderstanding or mistakes that are made including, but not limited to, incorrect sites, dates and many local reservations. I agree to pay all associated fees and penalties. Xes, I have read and accept the above acknowledgement.

#### **Complete this Purchase**

#### **Step 8: Confirmation**

At this step, you will be brought to a confirmation page that will summarize your reservation.

| S | ign In | Order Details                           | Review Cart                                                                    | Checkou                                                                                                  | it Confi                                                            | Confirmation                                           |  |  |
|---|--------|-----------------------------------------|--------------------------------------------------------------------------------|----------------------------------------------------------------------------------------------------|---------------------------------------------------------------------|--------------------------------------------------------|--|--|
|   |        | All Co                                  | mpleted!                                                                       |                                                                                                    | View My Cu                                                          | irrent Reservation:                                    |  |  |
|   |        | Saskatche                               | wan Provincial Parks                                                           |                                                                                                    |                                                                     |                                                        |  |  |
|   |        | #2-2678<br>Confirmed                    | Blackstrap Provincial Park, SK<br>Nightly Electric<br>101, Hazelnut Grove      | Arriving: Fri Jun 11 2021<br>Leaving: Mon Jun 14 2021<br>Length of Stay: 3 (nights)<br>Primary: John Doe | Fees:<br>Camping Fee:<br>Reservation Fee:                           | \$99.00<br>\$12.00                                     |  |  |
|   |        | Share this                              | reservation with friends no                                                    | w! 🚮                                                                                                    |                                                                     |                                                        |  |  |
|   |        | Saskatchev<br>Payment Me<br>This paymer | wan Provincial Parks Total:<br>thod: Visa xxxxxxxxxxxxxxxxxxxxxxxxxxxxxxxxxxxx | Saskatchewan Parks                                                                                       | Subtotal:<br>Reservation Fee:<br>Total:<br>Amount Paid:<br>Balance: | \$99.00<br>\$12.00<br>\$111.00<br>\$(111.00)<br>\$0.00 |  |  |
|   |        |                                         | Continue to hor                                                                | ne                                                                                                    |                                                                     |                                                        |  |  |

Congratulations, you made a Nightly Reservation with Sask Parks. Enjoy your camping trip!

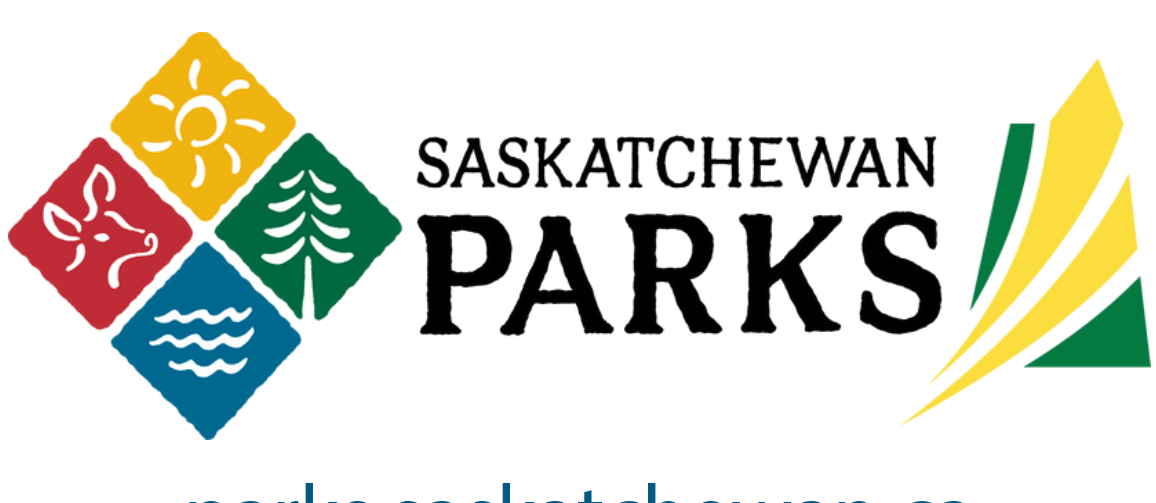

parks.saskatchewan.ca